# Online Application Process through E -Mitra / CSC Kiosks

# For Rajasthan Revenue Department Government of Rajasthan

# Step-By-Step

#### PART-1

- Kiosk holder will enter to e-mitra portal
- \* Kiosk holder will deposit the examination fee
  - Rs 275 for General/All Creamy Layers/Unreserved/Other State Candidates
  - Rs 175 for SBC, OBC Non Creamy Layer(For Rajasthan Domicile)
  - Rs 75 for SC/ST/TSP-SC/TSP-ST(For Rajasthan Domicile)/ Saharia (Candidates of Shahbad & Kishanganj Tehsils of Baran)
  - Get Unique Token Number (16 Digits)

#### PART-2

- \* Enter to Rajasthan Revenue Department Web Application (*http://exambor.rajasthan.gov.in*).
- \* Click On Apply Online Link
  - Fill Up the Unique Token Number and Date of Birth.
  - Fill Up the Security Code
  - Click On Validate Button
  - Fill Up the Online Application Form

#### Step 1

#### Enter the Rajasthan Revenue Department Web Application http://exambor.rajasthan.gov.in

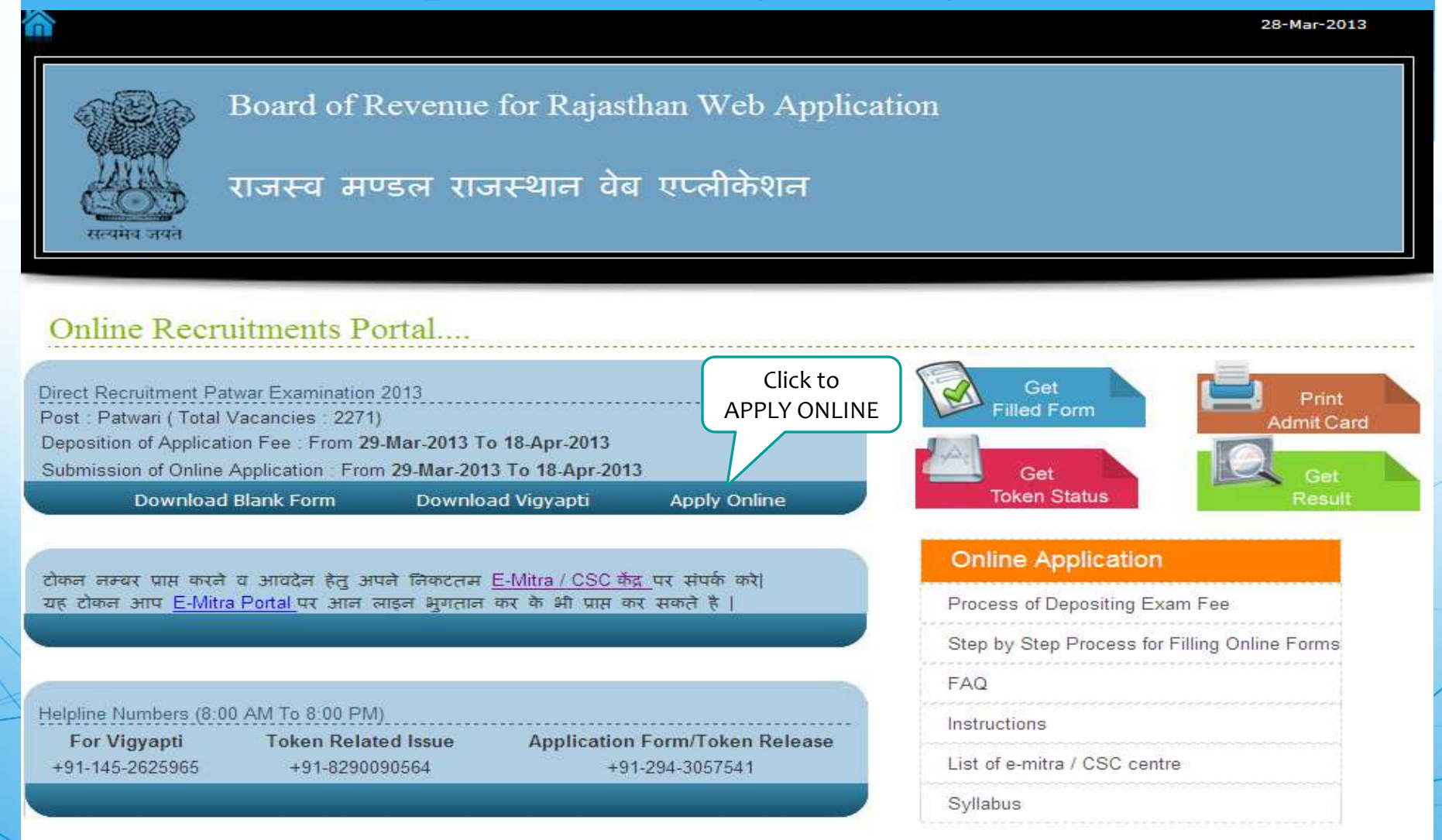

#### Step-2 Kiosk Payment Details

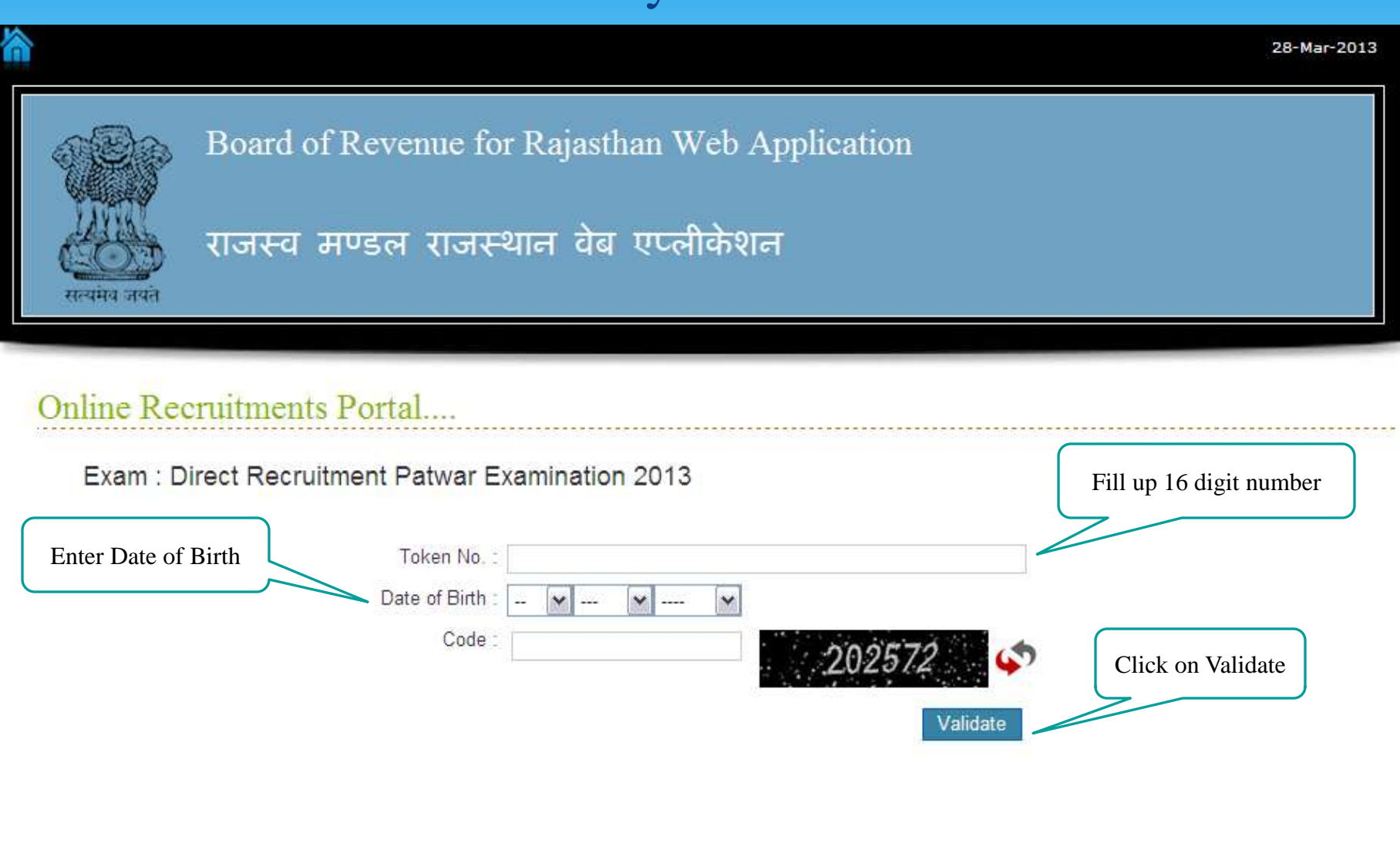

#### Step-3 Main Application Form 1-Exam Details

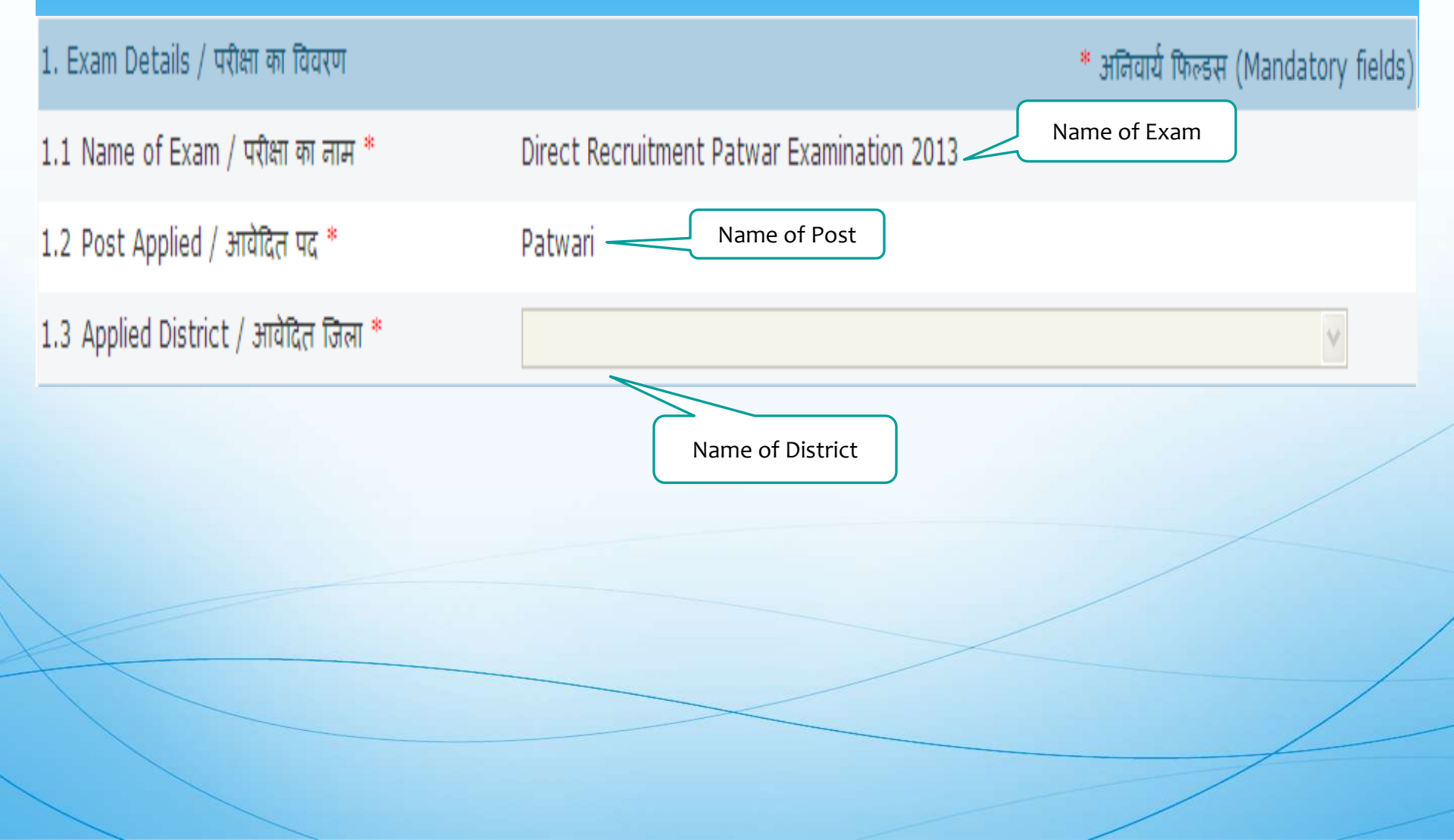

### Step-3 Main Application Form 2-Applicant Details

| 2.1 Applicant's Full Name / अगदेवर का पूरा लान *<br>(First Name Middle Name Last Name As per the Secondary Certificate )<br>2.2 Father's Name/ पिता का ला ना *<br>(First Name Middle Name Last Name)<br>2.3 Mother's Name/माता का लान *<br>(First Name Middle Name Last Name) Select Gender<br>(First Name Middle Name Last Name) Select Gender<br>(First Name Middle Name Last Name) Select Gender<br>2.4 Gender/र्लिंग *<br>2.5 Marital Status/dariftee दियति *<br>2.6 Date of Birth / जत्नन दिलाक * (dd/mm/yyyy)<br>Age As on 01/01/2014: 35<br>2.7 Category / वर्ग *<br>2.8 Religion / पर्न *<br>2.9 Are you a Bonafide Resident of<br>Rajasthan ?/<br>बरा आप राजरस्थाल के बूल नियासी है ? *<br>If Yes, Then Select Home District<br>यदी हमें, तो यह जित्ने का वाम<br>If No, Then Select Home State<br>यदी तन्ही, तो यह राज्य का लाम<br>2.10 Nationality / लागीरावता"<br>(Indian/भारतीय Nepali/तेपाली Bhutani/म्हाली Others/जल्य                                                                                                    | 2. Applicant's Details / आवदक का विवरण          |                         |                         |                         |                       |
|----------------------------------------------------------------------------------------------------|-------------------------------------------------|-------------------------|-------------------------|-------------------------|-----------------------|
| Image: Select Secondary Certificate )         2.2 Father's Name/ मिला का लास "         Image: Select Secondary Certificate )         2.3 Mother's Name/माला का लास "         Image: Select Secondary Certificate )         2.3 Mother's Name/माला का लास "         Image: Select Gender         Image: Select Gender         Image: Select Home District at Right Right Right Right Right Right Right Right Right Right Right Right Right Right Right Right Right Right Right Right Right Right Right Right Right Right Right Right Right Right Right Right R                                                                                                    | 2.1 Applicant's Full Name / आवेदक का पूरा नाम * |                         |                         |                         |                       |
| 2.2 Father's Name/ पिला या नाम " (First Name Middle Name Last Name) (First Name Middle Name Last Name) (First Name Middle Name Last Name) Select Gender (First Name Middle Name Last Name) Select Gender (First Name Middle Name Last Name) Select Gender (First Name Middle Name Last Name) Select Gender (First Name Middle Name Last Name) Select Gender (First Name Middle Name Last Name) Select Gender (First Name Middle Name Last Name) Select Gender (First Name Middle Name Last Name) Select Gender (First Name Middle Name Last Name) Select Gender (First Name Middle Name Last Name) Select Gender (First Name Middle Name Last Name) Select Gender (First Name Middle Name Last Name) Select Marital Status Age As on 01/01/2014: 35 (First Name Middle Name Last Name) (First Name Night Name Name (First Name Middle Name Last Name) (First Name Middle Name Last Name) Select Category (First Name Night Name Name (First Name Middle Name Last Name) (First Name Night Name Name (First Name Middle Name Last Name) Select Category (First Name Night Name Name (First Name Night Name Name (First Name Night Name Name (First Name Night Name Last Name) (First Name Night Name Last Name) (First Name Night Name Last Name) Select Category (First Name Night Name Name (First Name Night Name Name Name (First Name Night Name Name (First Name Night Name Name (First Name Night Name Name (First Name Name (First Name Name (First Name Night Name Name (First Name (First Name Night Name Name (First Name (First Name Name (First Name Name (First Name (First  |                                                 | ( First Name Middle Nam | ne Last Name As per the | Secondary Certificate ) |                       |
| (First Hame Middle Hame Last Hame )         Select Gender         (First Hame Middle Name Last Name )         Select Gender         (First Hame Middle Name Last Name )         Select Gender         Enter Mother's Name         2.4 Gender/fdan*         Select Marital Status/duffen feufet*         Select Marital Status         Ade As on 01/01/2014: 35         Select Category         2.7 Category / यर्ग*         Select Category         2.8 Religion / धर्म*         Select Category         Select Home District         uft fyes, Then Select Home District       Select Select         uft fyes, Then Select Home District       Select         uft fin, ch ups troed wn and       Select         Select Home State         uft fin, ch ups troed wn and       Select         Select Nationality                                                                                                    | 2.2 Father's Name/ पिता का नाम *                |                         |                         |                         |                       |
| 2.3 Mother's Name/माता का नाम " (First Name Middle Name Last Name) Select Gender (First Name Middle Name Last Name) Select Gender Enter Mother's Name 2.4 Gender/तिंग" O Male / पुरुष O Female / महिला Enter Mother's Name 2.5 Marital Status/duiहिक हियति" Select Marital Status Age As on 01/01/2014 : 35 2.7 Category / यर्ग Age As on 01/01/2014 : 35 2.7 Category / यर्ग Select Category 2.8 Religion / धर्म Cotagory / यर्ग Select Category Cotagory / यर्ग Cotagory / यर्ग Select Category Cotagory / यर्ग Cotagory / यर्ग Cotagory / यर्ग Cotagory / यर्ग Cotagory / यर्ग Select Category Cotagory / यर्ग Cotagory / यर्ग Cotagory / यर्ग Cotagory / यर्ग Cotagory / यर्ग Cotagory / यर्ग Cotagory / यर्ग Cotagory / यर्ग Cotagory / यर्ग Cotagory / यर्ग Cotagory / यर्ग Cotagory / यर्ग Cotagory / यर्ग Cotagory Cotagory / यर्ग Cotagory Cotagory Cotagory / यर्ग Cotagory Cotagory Cot |                                                 | ( First Name Middle Nam | ne Last Name )          |                         |                       |
| (First Name Middle Name Last Name ) Select Gender         2.4 Gender/तिन"       Male / पुरुष  Female / महिला       Enter Mother's Name         2.5 Marital Status/वैयाहिक स्थिति"       Select Marital Status         2.6 Date of Birth / जन्म दिलोक * (dd/mm/yyyy)       Select Marital Status         Age As on 01/01/2014 : 35       Select Category         2.7 Category / यर्ना *       Select Category         2.8 Religion / धर्म *       Select Category         2.9 Are you a Bonafide Resident of Rajasthan ? / क्या आप राजस्थाल के मूल लियासी है ? *       Yes / हॉ  No / लही         If Yes, Then Select Home District यदि हॉ, तो यह जिले का नाम       Select More State         यदि हॉ, तो यह जिले का नाम       Select Nationality         2.10 Nationality / नागारिकता**       Indian/भारतीय       Nepali/नेपाली       Bhutani/मुद्राली                                                                                                    | 2.3 Mother's Name/माता का नाम *                 |                         |                         |                         |                       |
| 2.4 Gender/सिंग       Male / पुरुष       Female / महिला       Enter Mother's Name         2.5 Marital Status/पैयाहिक स्थिति*       Select Marital Status         2.6 Date of Birth / जन्म दिलोक * (dd/mm/yyyy)       Age As on 01/01/2014: 35         2.7 Category / यर्ग**       Select Category         2.8 Religion / धर्म**       Select Category         2.9 Are you a Bonafide Resident of Rajasthan ? / क्या आप राजस्थान के मूल नियासी है ? **       Yes / हॉ       No / नही         If Yes, Then Select Home District यदि हॉ, तो यह जिले का नाम       Yes / हॉ       No / नही         If No, Then Select Home State यदि तही, तो यह राजले का नाम       Select District/State         2.10 Nationality / नागरिकता**       Indian/मारतीय       Nepali/नेपाली       Bhutani/मूटानी                                                                                                    |                                                 | (First Name Middle Nam  | ne Last Name )          | Select Gender           |                       |
| 2.5       Marital Status/वैयाहिक सिथति*       Select Marital Status         2.6       Date of Birth / जन्म दिलांक * (dd/mm/yyyy)       Age As on 01/01/2014:35         2.7       Category / वर्ग*       Select Category         2.8       Religion / पर्वन*       Select Category         2.8       Religion / पर्वन*       Select Category         2.9       Are you a Bonafide Resident of Rajasthan ? / aru आप राजस्थाल के मूल लियासी है ? **       Yes / हॉ       No / लही         If Yes, Then Select Home District यदि हॉ, तो गृह जिले का नाम       Image Select Home State Select Under State Select Home State उपदि नहीं, तो गृह राज्य का नाम       Select Nationality         2.10 Nationality / नागरिकता**       Indian/भारतीय       Nepali/नेपाली       Bhutani/भूटाली       Others/अल्य                                                                                                    | 2.4 Gender/নিंग*                                | O Male / पुरुष          | OFemale / महिला         |                         | Enter Mother's Name   |
| 2.6 Date of Birth / जन्म दिनोक ** (dd/mm/yyyy)       Age As on 01/01/2014: 35         2.7 Category / यर्ग **       Select Category         2.8 Religion / धर्म **       Image: Select Category         2.9 Are you a Bonafide Resident of Rajasthan ? / avail sin viscous and an an an an an an an an an an an an an                                                                                                    | 2.5 Marital Status/वैवाहिक स्थिति*              |                         |                         | ×                       | Select Marital Status |
| Age As on 01/01/2014: 35         2.7 Category / वर्ग*         2.8 Religion / धर्म*         2.9 Are you a Bonafide Resident of<br>Rajasthan ? /<br>क्या आप राजस्थान के मूल निवासी हैं ? *         If Yes, Then Select Home District<br>यदि हॉ, तो युह जिले का नाम         If No, Then Select Home State<br>यदि नही, तो युह राज्य का नाम         Select Home State<br>यदि नही, तो युह राज्य का नाम         OIndian/भारतीय       Nepali/नेपाली         Bhutani/भूटानी       Others/अन्य                                                                                                    | 2.6 Date of Birth / जन्म दिनांक * (dd/mm/yyyy)  | 1                       |                         |                         | Select Mariar Status  |
| 2.7 Category / वर्ग * Select Category<br>2.8 Religion / धर्म * Select Category<br>2.9 Are you a Bonafide Resident of<br>Rajasthan ? /<br>क्या आप राजस्थान के मूल नियासी हैं ? *<br>If Yes, Then Select Home District<br>यदि हॉ, तो यह जिले का नाम<br>If No, Then Select Home State<br>यदि नहीं, तो यह राज्य का नाम<br>2.10 Nationality / नागरिकता * Indian/भारतीय Nepali/नेपाली Obhutani/भूटानी Others/अल्य                                                                                                    |                                                 | Age As on 01/01/2014    | 4:35                    |                         |                       |
| 2.8 Religion / धर्म*          2.9 Are you a Bonafide Resident of Rajasthan ? / avii आप राजस्थान के मूल निवासी हैं ? *       O Yes / हॉ O No / नहीं         If Yes, Then Select Home District यदि हॉ, तो गृह जिले का नाम          If No, Then Select Home State यदि नहीं, तो गृह राज्य का नाम          If No, Then Select Home State उपदि नहीं, तो गृह राज्य का नाम          If No, Then Select Home State उपदि नहीं, तो गृह राज्य का नाम          Select Nationality                                                                                                    | 2.7 Category / वर्ग*                            |                         |                         | ▼                       | Select Category       |
| 2.9 Are you a Bonafide Resident of<br>Rajasthan ? /<br>arul आप राजस्थान के मूल लिवासी हैं ? *<br>If Yes, Then Select Home District<br>यदि हाँ, तो गृह जिले का नाम<br>If No, Then Select Home State<br>यदि नहीं, तो गृह राज्य का नाम<br>2.10 Nationality / नागरिकता*<br>Select Nationality                                                                                                    | 2.8 Religion / धर्म*                            |                         |                         | ~                       |                       |
| Rajasthan ? /<br>क्या आप राजस्थान के मूल निवासी हैं ? *<br>If Yes, Then Select Home District<br>यदि हाँ, तो गृह जिले का नाम<br>If No, Then Select Home State<br>यदि नहीं, तो गृह राज्य का नाम<br>2.10 Nationality / नागरिकता*<br>Select Nationality / नागरिकता*<br>OIndian/भारतीय Nepali/नेपाली OBhutani/भूटानी Others/अन्य                                                                                                    | 2.9 Are you a Bonafide Resident of              | ⊖ Yes / हाँ             | ○No / नहीं              |                         |                       |
| पयो जोप रजिस्योन के मूल निर्वास ह ?<br>If Yes, Then Select Home District<br>यदि हाँ, तो गृह जिले का नाम<br>If No, Then Select Home State<br>यदि नहीं, तो गृह राज्य का नाम<br>2.10 Nationality / नागरिकता*<br>Select Nationality / जागरिकता*<br>Select Nationality                                                                                                    | Rajasthan ? /                                   |                         |                         |                         |                       |
| If Yes, Then Select Home District<br>यदि हाँ, तो गृह जिले का नाम<br>If No, Then Select Home State<br>यदि नहीं, तो गृह राज्य का नाम<br>2.10 Nationality / नागरिकता*<br>Select Nationality / नागरिकता*                                                                                                    | पया जाप राजस्यान के मूल निपासा हु ?             |                         |                         |                         |                       |
| यदि हाँ, तो गृह जिले का नाम<br>If No, Then Select Home State<br>यदि नहीं, तो गृह राज्य का नाम<br>2.10 Nationality / नागरिकता*<br>Select Nationality / जागरिकता*<br>Select Nationality                                                                                                    | If Yes, Then Select Home District               |                         |                         | <b>v</b>                |                       |
| If No, Then Select Home State<br>यदि नहीं, तो गृह राज्य का नाम<br>2.10 Nationality / नागरिकता*<br>Select Nationality / OIndian/भारतीय Nepali/नेपाली OBhutani/भूटानी Others/अन्य                                                                                                    | यदि हाँ, तो गृह जिले का नाम                     |                         |                         |                         |                       |
| यदि नहीं, तो गृह राज्य का नाम<br>2.10 Nationality / नागरिकता*<br>Select Nationality / Select Nationality                                                                                                    | If No, Then Select Home State                   |                         |                         |                         | Select                |
| 2.10 Nationality / नागरिकता* OIndian/भारतीय ONepali/नेपाली OBhutani/भूटानी Others/अन्य<br>Select Nationality                                                                                                    | यदि नहीं, तो गृह राज्य का नाम                   |                         |                         | v                       | District/State        |
| Select Nationality                                                                                                    | 2.10 Nationality / नागरिकता*                    | ाndian/भारतीय           | े Nepali/नेपानी         | O Bhutani/भटानी         | Others/अन्य           |
| beleet i tutionunty                                                                                                    | Select Nationality                              |                         | ···                     |                         | ,                     |
| * Man have to extend a set (fingto of all all life in some of families wetting lite when demonded                                                                                                    | * You have to an have a set fight of a fight    |                         |                         | an damandad             |                       |

\* You have to submit certificate of eligibility in case of foreign nationality when demanded.

### Step-3 Main Application Form 3-Other Special Categories Details

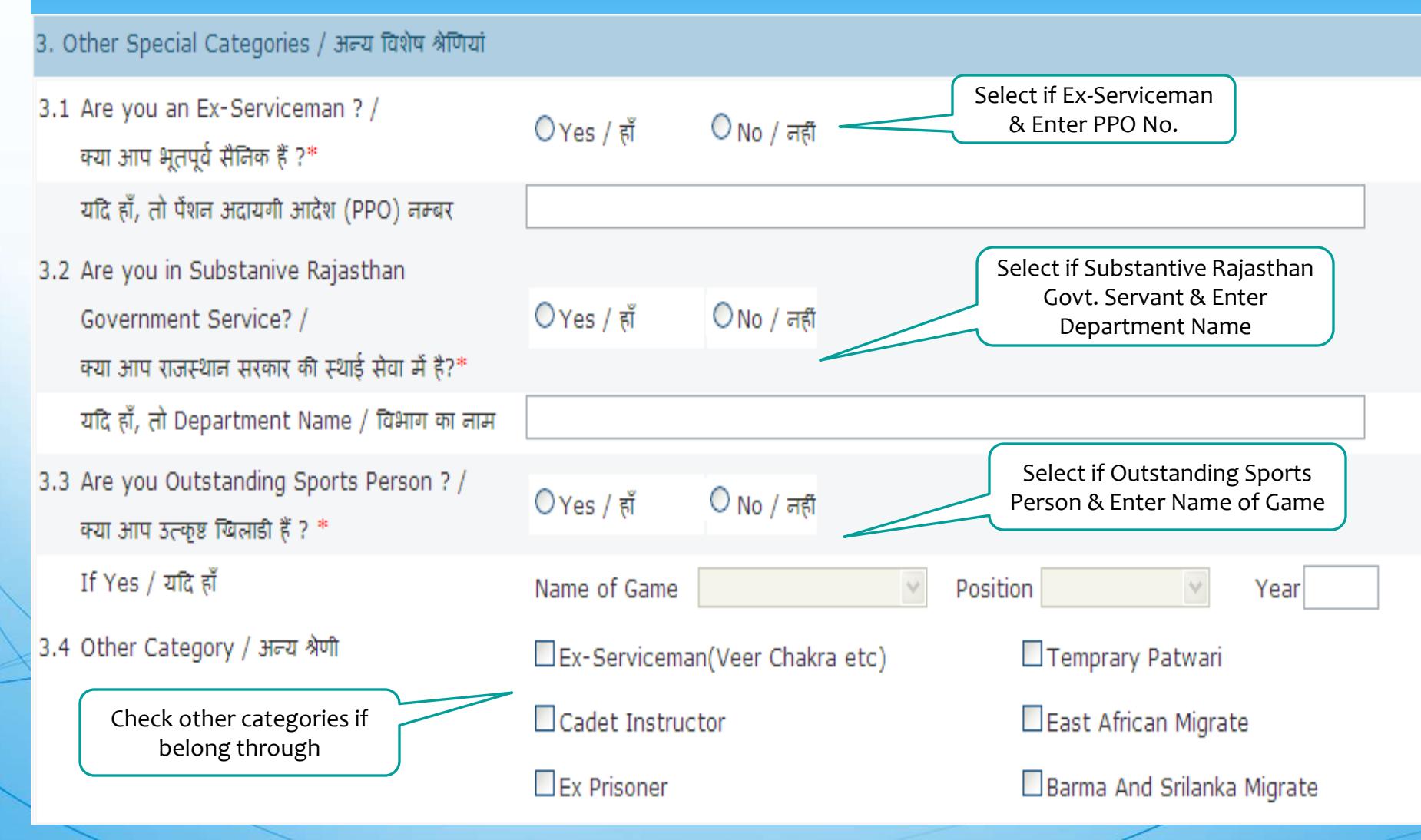

#### Step-3 Main Application Form 4-Correspondance Details

|                                                              |                     | Fill Up the              |
|--------------------------------------------------------------|---------------------|--------------------------|
| 4. Correspondence Details / पत्राचार की सूचना                |                     | Address Details<br>Below |
| 4.1 House No. / Street / Colony /<br>मकान न. / गली / मौहल्ला |                     |                          |
| 4.2 City/Village/ शहर/गाँव*                                  |                     |                          |
| 4.3 Tehsil/ Post / तहसील / पोस्ट                             |                     |                          |
| 4.4 District / जिला *                                        | Select District     | Fill Up contact details  |
| 4.5 State / राज्य *                                          | Rajasthan 💌         | Mobile No., E-mail ID,   |
| 4.6 Pin Code / पिन कोड *                                     |                     |                          |
| 4.7 Phone with STD Code/<br>दूरभाष एस टी डी कोड सहित         |                     |                          |
| 4.8 Mobile / मोबाइल                                          | +91                 |                          |
| 4.9 Email / ईमेल पता                                         | (e.g.abc@yahoo.com) |                          |

## Step-3 Main Application Form 5-Educational Qualification Details

5. Educational Qualifications Secondary and above / शैक्षणिक योग्यताएं सेकेंडरी एवं आगे

#### \*Important Instruction: Subject code : 01 Arts,02 Science,03 Commerce, 04 Others

|        | Exam Name       | Name of Board/University   | / Subject Cod            | e Year     | Division       |
|--------|-----------------|----------------------------|--------------------------|------------|----------------|
|        | परीक्षा का नाम  | बोर्ड / विश्वविधालय का नाम | संकाय कोड                | वर्ष       | श्रेणी         |
| *5.1   | Secondary       |                            |                          |            |                |
| *5.2   | Sr.Secondary    |                            |                          |            |                |
| 5.3    | Graduation      |                            |                          |            |                |
| 5.4    | Post Graduation |                            |                          |            |                |
| 5.5    | Other           |                            |                          |            |                |
|        |                 |                            |                          |            |                |
| $\geq$ |                 | Enter Board/University     | Enter Subject from above | Enter Year | Enter Division |
| 1      |                 |                            |                          |            | /              |

Developed By E-connect Solution Pvt.Ltd

## Step-3 Main Application Form 6-Identification & Declaration Details

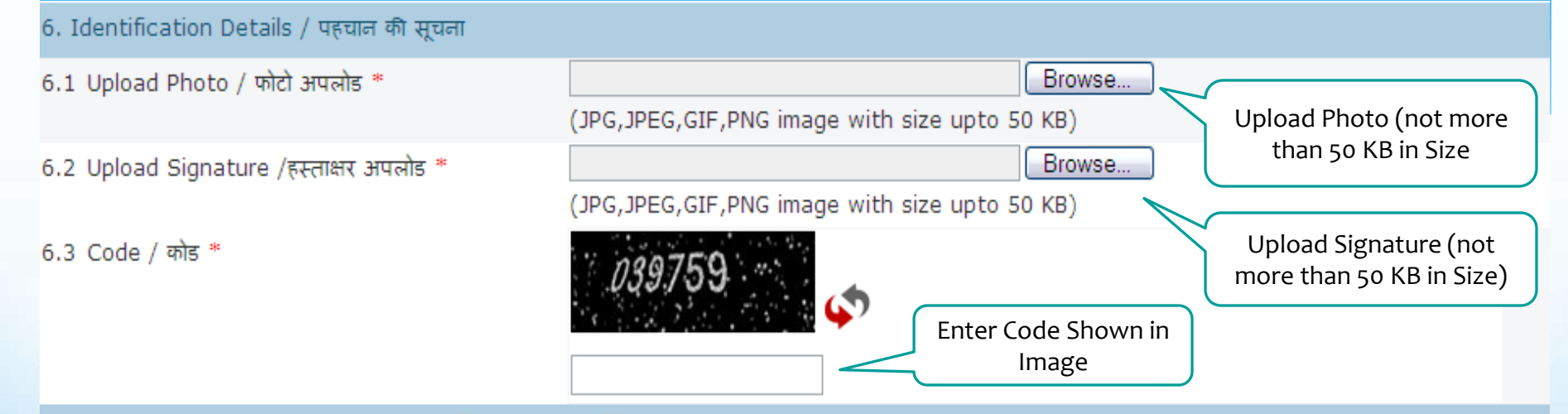

#### 7. Declaration / घोषणा (यदि हाँ तो बाँक्स ( 🗌 ) पर क्लिक ( 🗹 ) करें)

में एतद द्वारा घोषणा करता/करती हूं कि आवेदन पत्र की सभी प्रविष्ठियां मेरी व्यक्तिगत जानकारी में सत्य एवं सही है. मैंने कोई तथ्य नहीं छिपाया है, यदि आवेदन पत्र में दी गई कोई सूचना झूठी या गलत पाई जाती है तो संबंधित जिला कलक्टर/आयुक्त उपनिवेशन मेरे विरुद्ध नियमानुसार एवं विधि संगत तरीके से कार्यवाही कर सकते है. मुझे जान कि लिखित परीक्षा उतीर्ण करने पर मुझे समस्त मूल दस्तावेज दिखाने है, व पात्रता की जांच करनी है. मैं यह घोषणा करता/करती हूं कि मैं उक्त परीक्षा में प्रवेश के लिए निर्धारित आयु सीमा, शैक्षणिक योग्यता आदि से संबंधित पात्रता की समस्त शर्ता को पूरा करता/करती हूं. तथा मुझे संजान है कि पात्रता शर्तों की पालना न करने अथवा कोई जानकारी छिपाने अथवा गलत जानकारी भरने पर पात्रता स्वतः ही रद समझी जावेगी. मैंने अपने कार्यालय/विभागाध्यक्ष को लिखित रुप से सूचित कर दिया है कि मैं जिला Alwar के लिए इस परीक्षा के लिए आवेदन कर रहा/रही हूं. मैं यह घोषणा करता/करती हूं कि मैं उक्त परीक्षा में प्रवेश के लिए मेरे द्वारा केवल यह आवेदन पत्र प्रस्तुत किया गया है. इसके अन्यत्र अन्य किसी जिले में आवेदन किया जाना पाए जाने पर इस परीक्षा हेतु मेरी पात्रता निरस्त होने पर मैं किसी प्रकार का वाद/उजर प्रस्तुत नहीं करंगा/करंगी.

Back

Proceed

### Step-4 Main Application Form See Print Preview

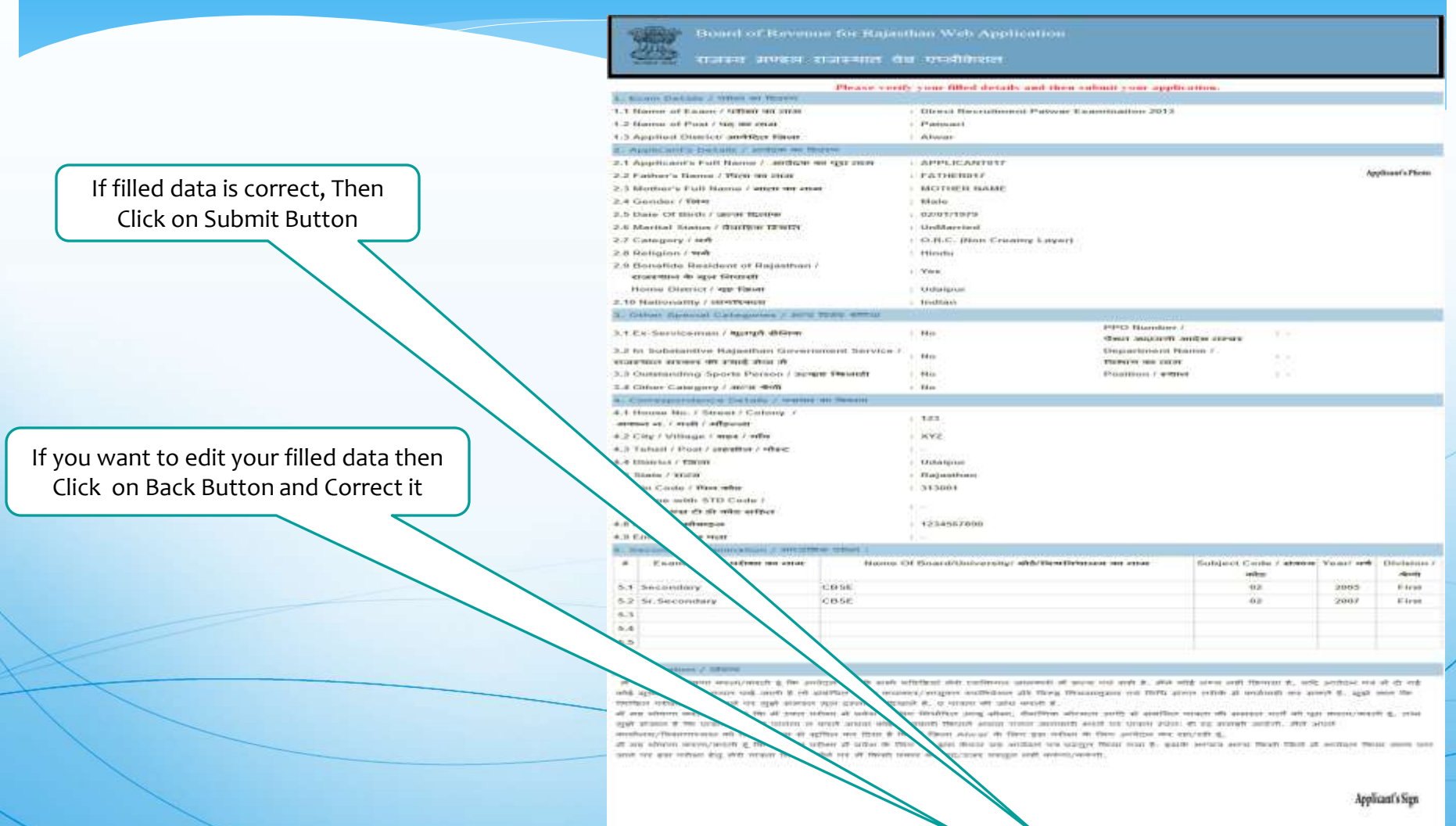

TADATATA

Duck [ Bullent ]

## Step-5 Application Form Submitted Note Your Application ID

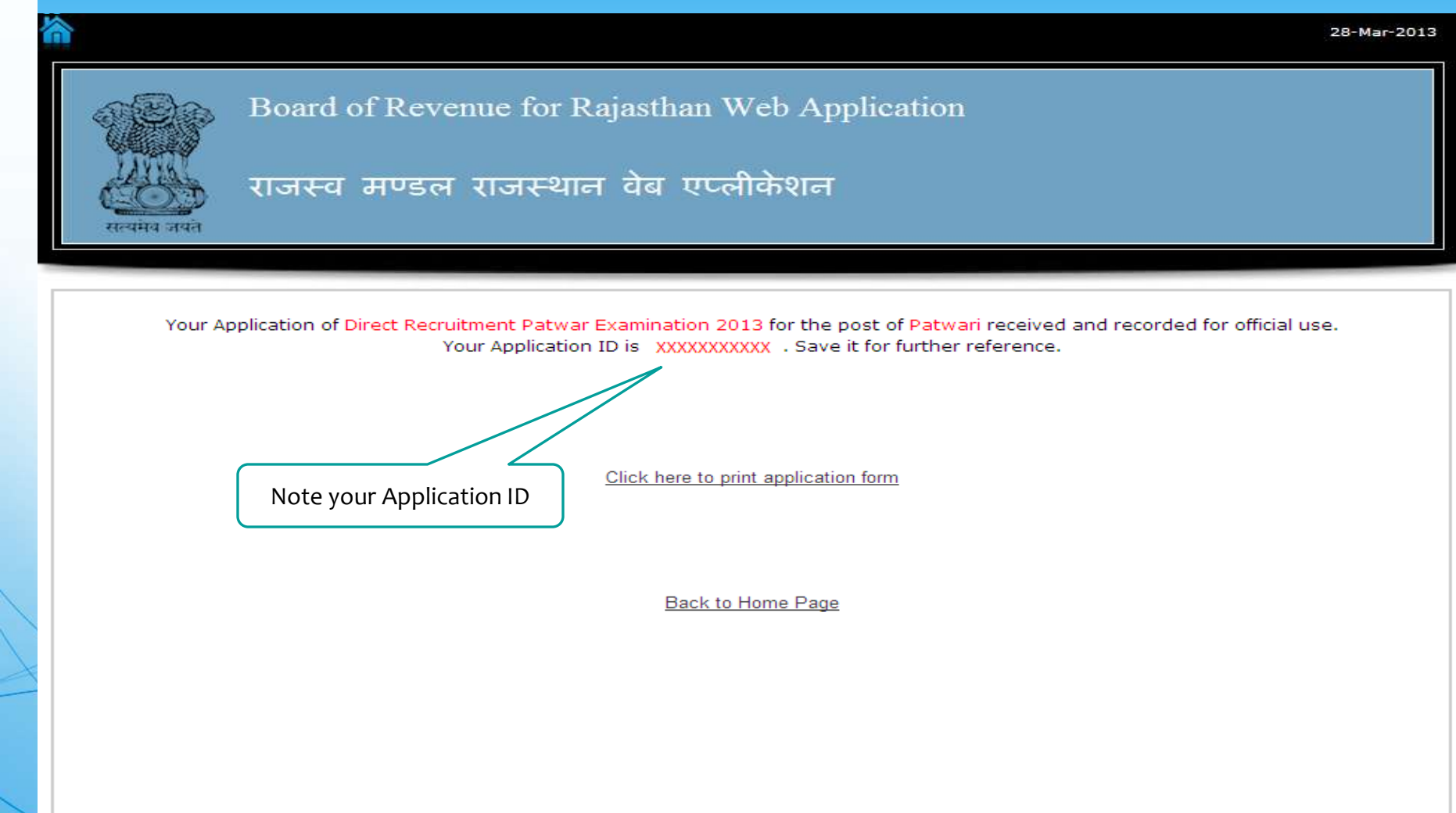